## **Registering on RBS ClearSpend Banking Application:**

ClearSpend is a useful banking tool provided by RBS, which will help you monitor and review your purchase and travel card spending. It's a great tool to help you keep track of your expenditure before it appears on your budget statement.

You will receive an invitational email to ClearSpend with an activation link, as below.

| ent | :: 08 June 2023 11:37                                                                         |
|-----|-----------------------------------------------------------------------------------------------|
| 0:0 | Lard Holder Name <cardinolder@stratn.ac.uk></cardinolder@stratn.ac.uk>                        |
| ubj | ett. welcome to clearspend                                                                    |
| A   | UTION: This email originated outside the University. Check before clicking links or           |
| tta | ichments.                                                                                     |
|     |                                                                                               |
|     |                                                                                               |
|     |                                                                                               |
|     |                                                                                               |
|     |                                                                                               |
|     |                                                                                               |
|     |                                                                                               |
|     | Welcome to ClearSpend                                                                         |
|     | Welcome to clearopena                                                                         |
|     |                                                                                               |
|     | welcome to clearspend. Get a clear view on your business spending.                            |
|     |                                                                                               |
|     | The clearspend app gives you complete visibility of your commercial card.                     |
|     | To access and set up your ClearSpend account, please click the activation link below or go to |
|     | https://clearspend.rbs.co.uk/activate.via.vour.web.browser.and.enter.the.following.activation |
|     | sodo: 00000b82 2000 4:47 b000 4:5204:00000                                                    |
|     | code: 00000B85-8000-4447-0000-48150100000                                                     |
|     | The activation link expires in 49 bears                                                       |
|     | The activation tink explices in 46 hours.                                                     |
|     | Activat                                                                                       |
|     |                                                                                               |
|     |                                                                                               |

To complete your registration please follow the undernoted steps:

- Click on the activation link and you will be diverted to a window to generate your one time passcode (OTP). This will be sent via text message to the mobile number associated with your card
- You will then be asked to set up a password. This must be a minimum of 9 characters, made up of numbers and digits
- Please review and accept the Terms and Conditions (via the hyperlink) and click confirm to complete your registration
- When the 'Welcome' window is displayed click 'Begin' to view your dashboard.

Please note you will need your email, password and a new OTP every time you log into ClearSpend. You will be brought directly to the dashboard screen.

## How to Log Into ClearSpend after Registration (Web version):

To log into ClearSpend, please use this link - <u>https://ClearSpend.rbs.co.uk/login</u> You may want to add this as a favourite to your browser bar for easier access. Each time you log in, you will need your email, password and a new OTP (One Time Passcode)

When you login, you will be taken to your home screen/dashboard which will display your current balance,

credit limit and a list of current transactions.

| Royal Bank<br>of Scotland        |                    |             | UNIV OF STRATHCLYDE | • Cardholder Name 🚔<br>User      |
|----------------------------------|--------------------|-------------|---------------------|----------------------------------|
| Cardholder                       |                    |             |                     | Period                           |
|                                  | 9                  |             |                     | Current perio                    |
| Current balance                  |                    |             |                     |                                  |
| £ 0.00                           |                    |             |                     |                                  |
| Avoiloble credit £ 74.01   Credi | it limit £ 100     |             | • 0-50%             | <b>•</b> 51-75% <b>•</b> 76-1009 |
|                                  |                    |             |                     | Statements and docume            |
| All transactions                 |                    |             |                     |                                  |
| Q, Search by cardholder or mercl | hont T Filter      |             | Spendir             | ig breakdown                     |
| Merchant :                       | Transaction date 🖕 | Posted date | Status 🧠            | Amount ÷                         |
|                                  | 0                  |             | Denting             | 6.25                             |

In the 'All transactions' field, you can use the search box / filter option to look up transactions per merchant.

| All transactions | All transactions           |               |          |                    |  |
|------------------|----------------------------|---------------|----------|--------------------|--|
| Q, mharsanta     | mharsanta T Filter         |               |          | Spending breakdown |  |
| Merchant o       | Transaction date $\varphi$ | Posted date 👙 | Status 😄 | Amount 😄           |  |
| MHARSANTA        | Nov 7, 2023                | Nov 8, 2023   | Posted   | ε 210.00           |  |
|                  |                            |               |          |                    |  |

| This is the list of availab | ole filters for this section: |  |
|-----------------------------|-------------------------------|--|
| Transaction category        |                               |  |
| Transaction amount ray      |                               |  |
| E0 - £1,000                 | £1,001 - £2,000               |  |
| >£2,000                     |                               |  |
| Transaction status          |                               |  |
| Posted                      | Pending                       |  |
| Declined                    |                               |  |
|                             |                               |  |

On the top right-hand side of your screen you will see the option to select a Period.

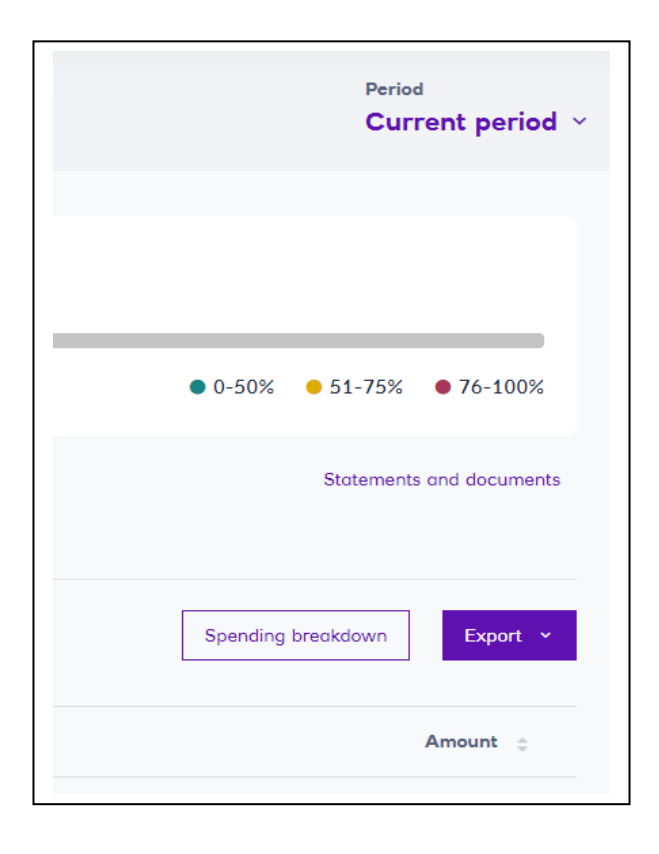

**Spending Breakdown** - The Spending Breakdown option will display the spend categories associated with your card.

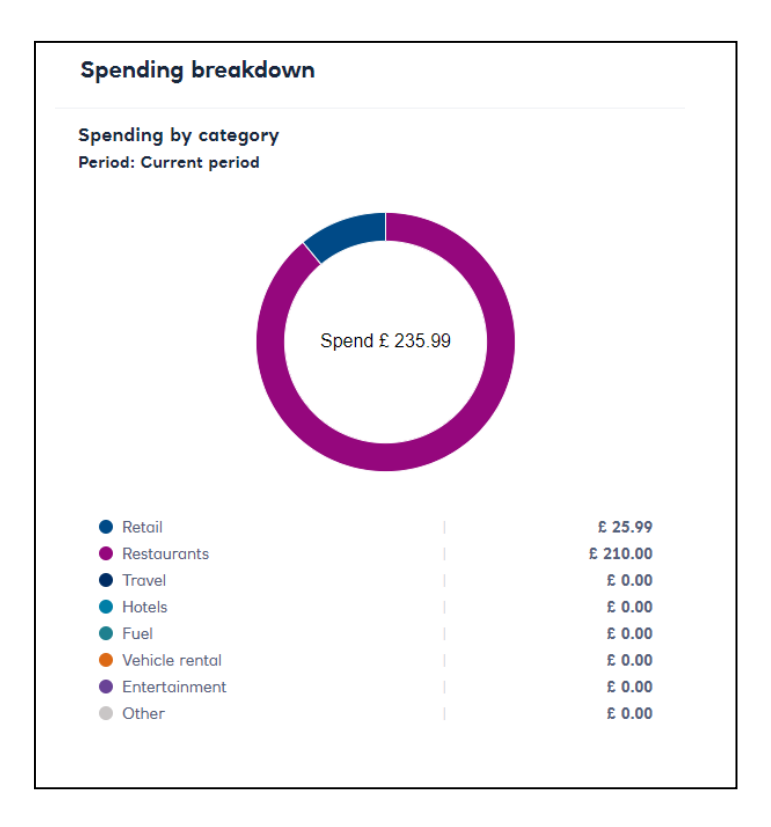

This application also gives you the option to view and download your statements, you can access these by clicking 'Statements and Documents', this will display a list of statements that you can download locally in PDF format.

| You co<br>the bo | n get copies of your statements as PDFs and you can see all the important in<br>ck of our paper statements – like fees and charges. Important Information | formation we usually print on |
|------------------|----------------------------------------------------------------------------------------------------|-------------------------------|
| State            | ments Documents                                                                                                    |                               |
|                  | August 2023<br>Date Created: 22-08-2023                                                                                                    | <u>+</u>                      |
|                  | July 2023<br>Date Created: 22-07-2023                                                                                                    | <u>*</u>                      |
|                  | December 2022                                                                                                    | <u>+</u>                      |

On the left-hand side of your dashboard you will see the navigation panel, within this menu you can choose to view your card(s) details and pending notifications from the bank.

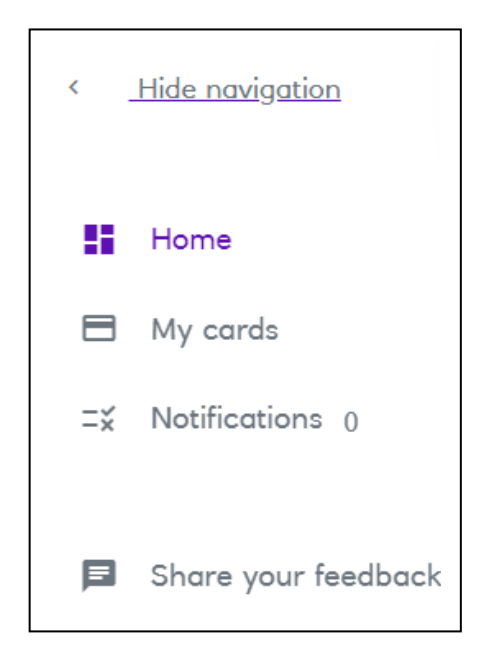

Click 'Home' to return to your dashboard.

Please note if your card is lost or stolen, or you require a new pin, please contact the Finance Helpdesk and the team will be able to arrange a replacement for you – <u>finance-helpdesk@strath.ac.uk</u> / 0141 548 4500

## How to log into ClearSpend after Registration (Mobile app):

If you prefer to use the ClearSpend app on your mobile device please follow the undernoted guidance.

The RBS ClearSpend App is available for both Apple and Android mobile devices via the system app store. Please look for the undernoted logo which will be the same for all operating systems.

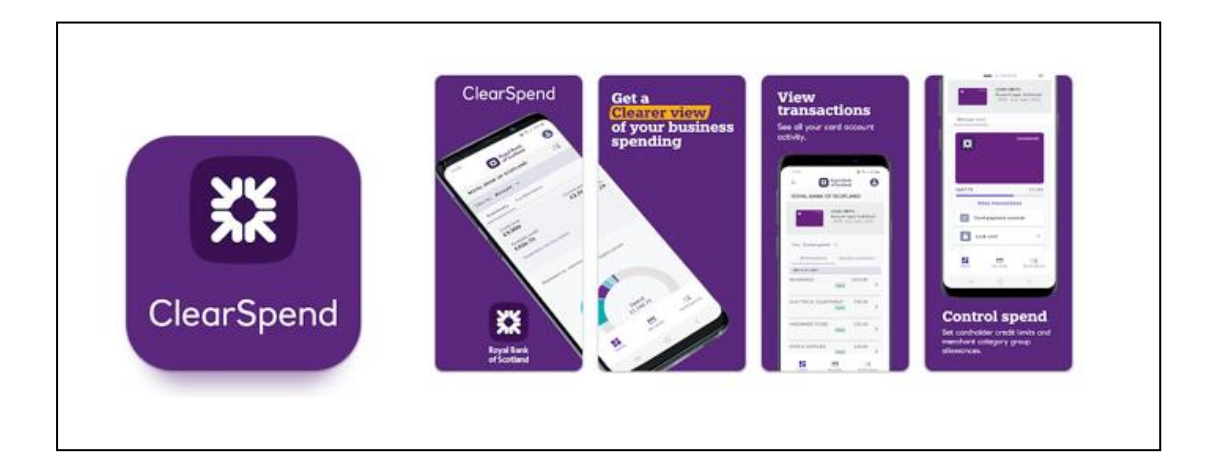

When you have downloaded the app, you will be asked to sign in using your email / password which will be the same details you use for Web access. An OTP will be sent to you via text.

On the following screen you will be asked to set up a passcode Consisting of 5 to 8 digits. Going forward, each time you access ClearSpend via your mobile, you will only be asked to confirm the passcode you have set up.

|                                                      | of Scotland                                                                                                    |
|------------------------------------------------------|----------------------------------------------------------------------------------------------------|
|                                                      | Setup passcode                                                                                                    |
|                                                      | 1                                                                                                    |
| Please cho<br>isn't easy t<br>passcode<br>online pur | ose a five to eight digit passcode that<br>o guess. This will be your ClearSpend<br>to log into the app and authenticate<br>chases made using your commercial<br>card. |
|                                                      |                                                                                                    |
| New passcod                                          | e                                                                                                    |
| 5 to 8 d                                             | igits                                                                                                    |
| Confirm pass                                         | code                                                                                                    |
| 5 to 8 d                                             | igits                                                                                                    |
| () What ma                                           | akes a good passcode                                                                                                    |
|                                                      |                                                                                                    |
|                                                      |                                                                                                    |
|                                                      |                                                                                                    |

When logged in your dashboard will be displayed and you will note that this is similar to the web version of the application.

| $\leftarrow$                | Royal Bank<br>of Scotland           | ₽ 8                        |  |  |  |
|-----------------------------|-------------------------------------|----------------------------|--|--|--|
| UNIV OF STRATHCLYDE         |                                     |                            |  |  |  |
| Cardholder                  |                                     |                            |  |  |  |
| Card1234<br>Exp. date 01/29 |                                     | Constants                  |  |  |  |
| Individual                  |                                     | Active                     |  |  |  |
| View: Current               | period   ~                          |                            |  |  |  |
| All transactio              | All transactions Spending breakdown |                            |  |  |  |
| Q Search by                 | merchant or amo                     | u <b>T</b> Filter          |  |  |  |
| Amazon UK £<br>Oct 25, 2023 | 923.60                              | Posted                     |  |  |  |
| End of transactions.        |                                     |                            |  |  |  |
| Home                        | My cards                            | <b>≓≍</b><br>Notifications |  |  |  |

**Home** – The Home screen will display the dashboard view which details the cardholder name, last 4 digits of the card and the card expiry date

**Spending Breakdown** - The Spending Breakdown option will display the spend categories associated with your card.

My Cards – The My Cards option will display your card details.

**Notifications** – The Notifications option will let you know if you have any pending checks, approvals or bank notifications.